Dienstleistungen rund um den elektrischen Antrieb

Leistungs-Elektronik & Antriebe

Entwicklung – Schulung – Beratung

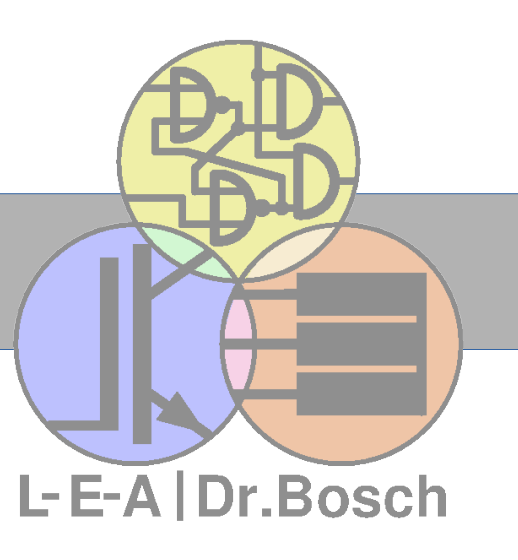

# Versuch Haftmagnet

Untersuchung von Haftmagneten durch Messungen und numerische Simulation nach der Finite-Elemente-Methode (FEM) mit dem freien Programm *FEMM* 

Version 4 vom 1. 6. 2015 Erstellt von V. Bosch

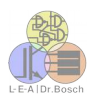

# Inhaltsverzeichnis

| Inhaltsverzeichnis                                     | 2  |
|--------------------------------------------------------|----|
| 1. Installation und Start der Software                 | 3  |
| 2. Modellierung der Geometrie                          | 5  |
| 3. Zuordung der Materialien bzw. Materialeigenschaften | 6  |
| 4. Berandung der Simulation zeichnen                   | 9  |
| 5. Werkstoff-Zuweisung                                 | 10 |
| 6. Randbedingungen setzen                              | 12 |
| 7. Vernetzung und Berechnung                           | 13 |
| 8. Ergebnisse anzeigen - Postprozessor                 | 14 |
| 9. Verschieben von Objekten                            | 17 |

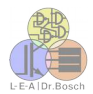

# 1.Installation und Start der Software

<complex-block>

#### Anlegen eines neuen Projekts zur Berechnung eines Magnetfeldes

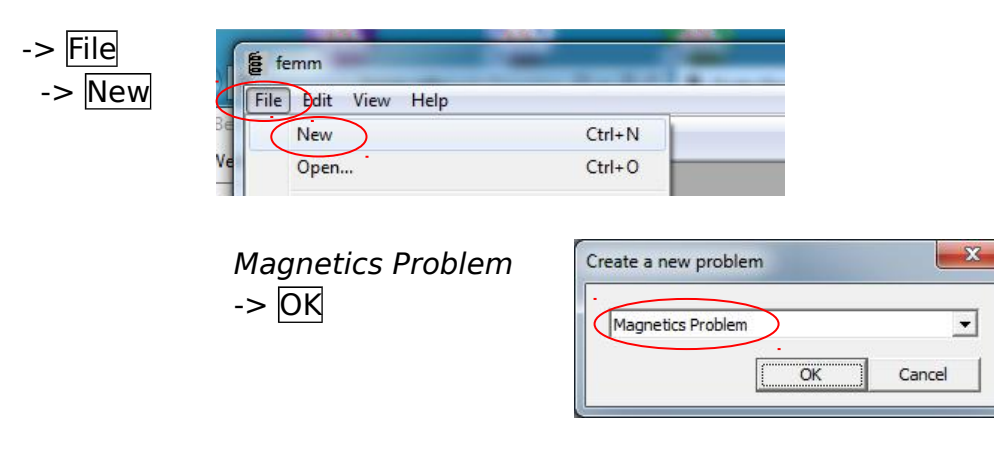

#### Eigenschaften der Magnetfeld-Berechnung definieren

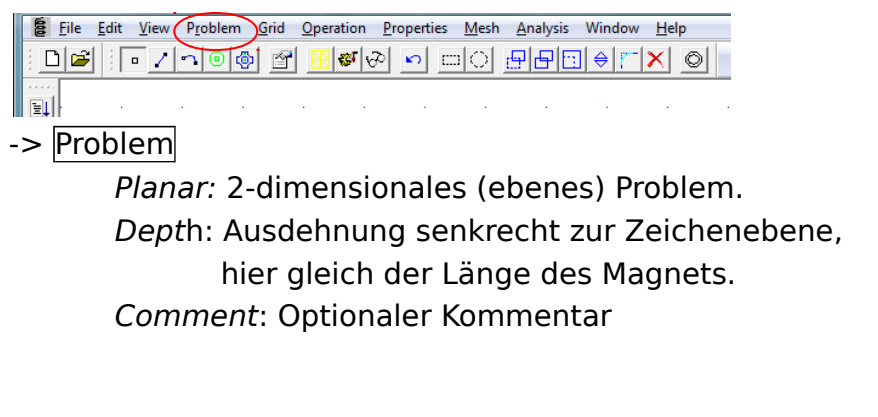

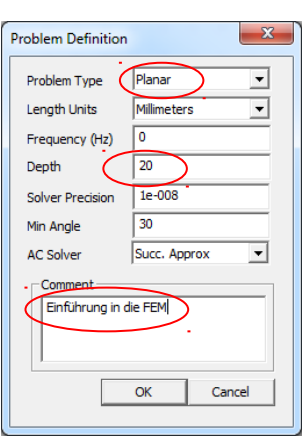

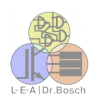

#### Darstellung der Zeichenebene

-> Grid -> Set Grid

| E File | e Edit   | View | Problem | Grid | peration     | Properties |
|--------|----------|------|---------|------|--------------|------------|
|        | € :[     | • 🖊  | 200     | ~    | Show Grid    | C          |
|        | - 24. EA | 100  |         | ļ.,  | Snap to Grid |            |
|        |          |      |         |      | Set Grid     |            |

Grid Size Coordinates Rastergitter in mm *Cartesian:* Darstellung in kartesischen Koordinaten (x/y)

| Grid Size   |           |     |
|-------------|-----------|-----|
| Coordinates | Cartesian | ) - |
| .oordinates | Cartesian | ) - |

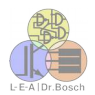

Enter Point

x-coord

Cance

# 2. Modellierung der Geometrie

**Eingabe des Magnets:** Der Magnet wird in Seitenansicht dargestellt. Er erscheint somit als Rechteck das 10mm breit und 5mm hoch ist.

- Eckpunkte eingeben
- -> Operate on Nodes
- -> Tabulatortaste drücken: Eingabe der Koordinaten
  - Linke untere Ecke:x-coord: -5y-coord: 1Linke obere Ecke:x-coord: -5y-coord: 6Rechte obere Ecke:x-coord: 5y-coord: 6Rechte untere Ecke:x-coord: 5y-coord: 1
  - Rechts-Klick auf alle Punkte nacheinander

Leertaste drücken

In Group: 10

Die Nummer 10 wird dem Magnet zugeordnet.

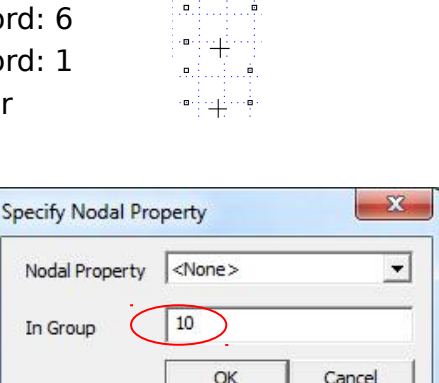

-> <mark>O</mark>K

Kanten definieren: Verbindungslinien zwischen den Punkten

-> Operate on Segments

Punkt links oben mit rechter Maustaste anklicken Punkt rechts oben mit rechter Maustaste anklicken Diese Schritte mit allen vier Seiten des Rechtecks widerholen

Rechts-Klick auf alle Linien nacheinander -> Leertaste drücken

#### In Group: 10 -> <mark>ОК</mark>

| <none></none>                     | -       |
|-----------------------------------|---------|
| Local element<br>size along line: | 0       |
| Chose mesh sp<br>automatically    | acing 🔽 |
| Hide segment ir<br>postprocessor  | ^ ┌     |
| In Group                          | 10      |
| ОК                                | Cancel  |

### Eingabe der Eisenplatte (Rechteck, 78mm breit und 6mm hoch)

-> Eingabe der Koordinaten: -> Tabulatortaste drücken
 Linke obere Ecke: x-coord: -39 y-coord: 0
 Linke untere Ecke: x-coord: -39 y-coord: -6
 Rechte obere Ecke: x-coord: 39 y-coord: -6
 Rechte untere Ecke: x-coord: 39 y-coord: 0
 Die Punkte der Gruppe 20 zuweisen
 Verbindungslinien, wie oben
 Die Linien der Gruppe 20 zuweisen

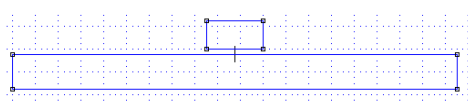

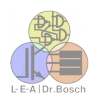

### 3. Zuordung der Materialien bzw. Materialeigenschaften

#### Magnetwerkstoff Y28 modellieren

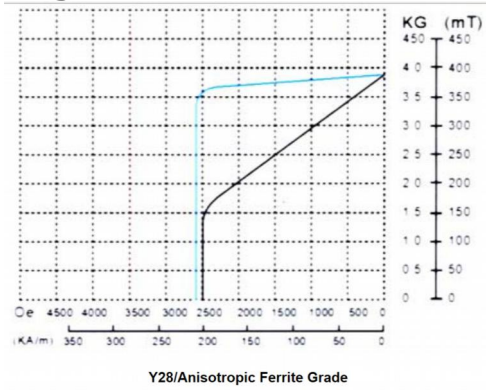

| Marriel  | Br      |           | Br HcB   |           | HcJ     |           | (BH) max  |         |
|----------|---------|-----------|----------|-----------|---------|-----------|-----------|---------|
| Material | mT      | KG        | KA/m     | KOe       | KA/m    | KOe       | Kj/m3     | MGOe    |
| Y8T      | 200~235 | 2.0~2.35  | 125~160  | 1.57~2.01 | 210~280 | 2.64~3.52 | 6.5~9.5   | 0.8~1.2 |
| Y20      | 320~380 | 3.2~3.8   | 135~190  | 1.70~2.38 | 140~195 | 1.76~2.45 | 18.0~22.0 | 2.3~2.8 |
| Y22H     | 310~360 | 3.1~3.6   | 220~2500 | 2.77~3.14 | 280~320 | 3.52~4.02 | 20.0~24.0 | 2.5~3.0 |
| Y23      | 320~370 | 3.2~3.7   | 170~190  | 2.14~2.38 | 190~230 | 2.39~2.89 | 20.0~25.5 | 2.5~3.2 |
| Y25      | 360~400 | 3.6~4.0   | 135~170  | 1.70~2.14 | 140~200 | 1.76~2.51 | 22.5~28.0 | 2.8~3.5 |
| Y26H     | 360~390 | 3.6~3.9   | 220~250  | 2.77~3.14 | 225~255 | 2.83~3.21 | 23.0~28.0 | 2.9~3.5 |
| Y27H     | 370~400 | 3.7~4.0   | 205~250  | 2.58~3.14 | 210~255 | 2.64~3.21 | 25.0~29.0 | 3.1~3.7 |
| Y28      | 370~400 | 3.7~4.0   | 175~210  | 2.20~2.64 | 180~220 | 2.26~2.77 | 26.0~30.0 | 3.3~3.8 |
| Y30      | 370~400 | 3.7~4.0   | 175~210  | 2.20~2.64 | 180~220 | 2.26~2.77 | 26.0~30.0 | 3.3~3.8 |
| Y30H-1   | 380~400 | 3.8~4.0   | 230~275  | 2.89~3.46 | 235~290 | 2.95~3.65 | 27.0~32.0 | 3.4~4.1 |
| Y30H-2   | 395~415 | 3.95~4.15 | 275~300  | 3.46~3.77 | 310~335 | 3.90~4.21 | 28.5~32.5 | 3.5~4.0 |

Quellen: http://www.magnets.com.cn/in2ai.htm und http://www.chinamagnets.com/Ferrite\_Magnet.html

Werte der Magnetisierungskurve B(H), also Flussdichte B (in Tesla) über der Feldstärke H (in A/m) aus dem Diagramm entnehmen, z.B. mittels des Programms g3data (http://www.frantz.fi/software/g3data.php)

| Kurve in den Ursprung verschieben, indem von jedem   |
|------------------------------------------------------|
| Feldstärke-Wert (Spalte A) der erste Wert (Zelle A4) |
| subtrahiert wird:                                    |

| 1  | Y2           | 8 Entmagnetisier |
|----|--------------|------------------|
| 2  | Feldstärke   | Flussdichte      |
| 3  | H (A/m)      | В (Т)            |
| 4  | -202241,91   | 0,00010742       |
| 5  | -202203,931  | 0,03200277       |
| 6  | -202172,858  | 0,06043124       |
| 7  | -202144,547  | 0,09163321       |
| 8  | -202112,783  | 0,12976895       |
| 9  | -198678,154  | 0,15124944       |
| 10 | -192866,768  | 0,16578728       |
| 11 | -174963,748  | 0,1885977        |
| 12 | -155268,147  | 0,21140102       |
| 13 | -132438,292  | 0,23696542       |
| 14 | -108714,219  | 0,2646064        |
| 15 | 8/15/11 2007 | 0 20155222       |

| L   |             |              | • •              |
|-----|-------------|--------------|------------------|
|     | А           | В            | С                |
| 1   |             | Y28 Entma    | agnetisierungski |
| 2   | Feldstärke  | H verschoben | Flussdichte      |
| 3   | H (A/m)     | H (A/m)      | В (Т)            |
| 4   | -202241,9   | =A4-\$A\$4   | 0,00010742       |
| 5   | -202203,931 | 37,978404    | 0,03200277       |
| 6   | -202172,858 | 69,051644    | 0,06043124       |
| 7   | -202144,547 | 97,362819    | 0,09163321       |
| 8   | -202112,783 | 129,126575   | 0,12976895       |
| 9   | -198678,154 | 3563,755383  | 0,15124944       |
| 10  | -192866,768 | 9375,141802  | 0,16578728       |
| 4.4 | 474062 740  | 17170 46471  | 0 1005077        |

|   |   | А           | В            | С              |    |  |  |  |
|---|---|-------------|--------------|----------------|----|--|--|--|
| 1 | L |             | Y28 Entma    | agnetisierungs | ĸu |  |  |  |
| 2 | 2 | Feldstärke  | H verschoben | Flussdichte    |    |  |  |  |
| 3 | 3 | H (A/m)     | H (A/m)      | в (Т)          |    |  |  |  |
| 4 | 1 | -202241,91  | 0            | 0,00010742     |    |  |  |  |
| 5 | 5 | -202203,931 | 37,978404    | 0,03200277     |    |  |  |  |
| 6 | 5 | -202172,858 | 69,051644    | 0,06043124     | ١  |  |  |  |
| 7 | 7 | -202144,547 | 97,362819    | 0,09163321     | 1  |  |  |  |
| 8 | 3 | -202112,783 | 129,126575   | 0,12976895     |    |  |  |  |
| 9 | 9 | -198678,154 | 3563,755383  | 0,15124944     |    |  |  |  |
| 1 | 0 | -192866,768 | 9375,141802  | 0,16578728     |    |  |  |  |
| 1 | 1 | -174963,748 | 27278,16173  | 0,1885977      | /  |  |  |  |
| 1 | 2 | -155268,147 | 46973,76235  | 0,21140102     | 1  |  |  |  |
| 1 | 3 | -132438,292 | 69803,61712  | 0,2369654      |    |  |  |  |
| 1 | 4 | -108714.219 | 93527.6907   | 0.2646964      |    |  |  |  |
|   |   |             |              |                |    |  |  |  |

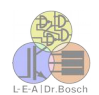

Das Dezimaltrennzeichen Komma durch einen Punkt ersetzen. Die Textdatei unter dem Namen **Y28.dat** abspeichern

| 🗐 Y28         | dat - Editor       |                 |                 |   |
|---------------|--------------------|-----------------|-----------------|---|
| <u>D</u> atei | <u>B</u> earbeiten | F <u>o</u> rmat | <u>A</u> nsicht | 2 |
| 0             |                    | 0.00            | 0107425         | 5 |
| 37.97         | 8404               | 0.03            | 2002774         | 1 |
| 69.05         | 1644               | 0.06            | 0431237         | 7 |
| 97.36         | 52819              | 0.09            | 163321          |   |
| 129.1         | .26575             | 0.12            | 9768953         | 3 |
| 3563.         | 755383             | 0.15            | 124944          |   |
| 9375.         | 141802             | 0.16            | 5787278         | 3 |
| 27278         | 3.16173            | 0.18            | 8597699         | ) |
| 46973         | 3.76235            | 0.21            | 1401018         | 3 |
| 69803         | 3.61712            | 0.23            | 6965417         |   |
| 93527         | .6907              | 0.26            | 4606396         | 5 |

| -> Properties                | -> Materials                   | Property Definition                                                                  | Block Property                                                                                                    | x |
|------------------------------|--------------------------------|--------------------------------------------------------------------------------------|----------------------------------------------------------------------------------------------------|---|
|                              |                                | Add Property Delete Property Modify Property                                         | Name     Y28       B+H Curve     Nonlinear B+H Curve       Linear Material Properties       Relative $\mu_x$ $\phi_{hx}$ , deg     0 $\phi_{hy}$ , deg     0       Nonlinear Material Properties       Edit B+H Curve $\phi_{hmax}$ , deg |   |
|                              |                                |                                                                                      | Coerdivity         Electrical Conductivity           H <sub>c</sub> , A/m         192500           Source Current Density         σ           1. MA/m ^2         0                                                                        |   |
| -> Add Proper                | тty                            |                                                                                      | Special Attributes: Lamination & Wire Type                                                                                                    |   |
| Name:                        | Y28                            |                                                                                      | Not laminated or stranded                                                                                                    | [ |
| B-H-Curve:<br>Coercivity H₅: | Nonlinear B-H<br>192500 (Mitte | Lam thickness, mm 0 Lam fill factor 1 Number of strands 0 Strand dia, mm 0 OK Cancel |                                                                                                    |   |
|                              | obig                           | jer werkstofftabelle)                                                                |                                                                                                    |   |

| -> Edit B-H Curve | B-H Curve Data                             |
|-------------------|--------------------------------------------|
|                   | B-H Curve for:<br>Y28<br>B. Tesla H. Amp/m |
|                   |                                            |
|                   | • •                                        |
|                   | Plot B-H Curve                             |
|                   | Log Plot B-H Curve                         |
|                   | Read B-H points from text file             |
|                   | OK Cancel                                  |

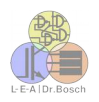

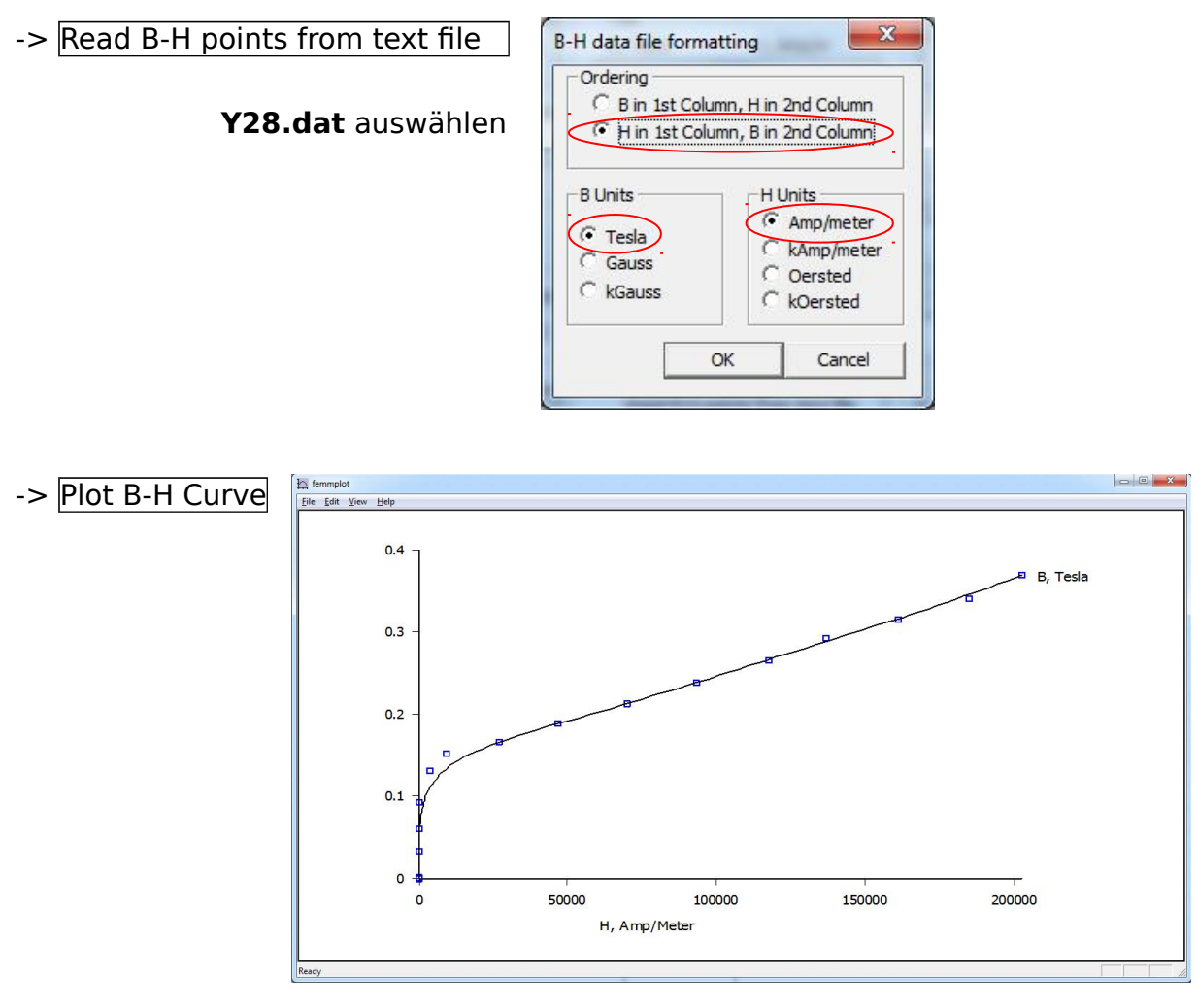

#### Weitere Werkstoffe aus Bibliothek auswählen

-> Properties -> Materials Library Links-Klick-> Air In rechtes Teilfenster hinüberziehen Ordner Soft Magnteic Materials öffnen Links-Klick-> Pure Iron in rechtes Teilfenster hinüberziehen -> OK

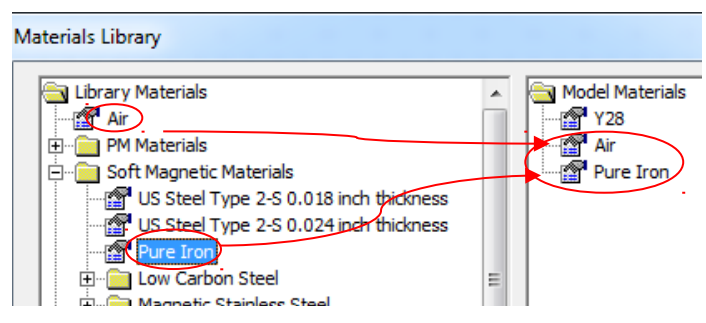

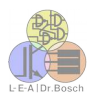

### 4. Berandung der Simulation zeichnen

Kreis mit Radius 80mm um den Ursprung des Koordinatensystems legen -> Operate on Nodes  $\boxed{\ }$ Tabulator-Taste Koordinaten x=-80 y=0 und x=80 y=0 eingeben Rechts-Klick auf beide Knoten -> Leertaste In Group 1000

-> Operate on arc segments Links-Klick auf rechten Punkt (80/0), anschließend Links-Klick auf linken Punkt (-80/0) Winkel des Segments in Winkelgrad eingeben: *Arc Angle:* 180 -> OK

| Arc Angle                | 180           |        |
|--------------------------|---------------|--------|
| Max. segment,<br>Degrees | 1             |        |
| Boundary cond.           | <none></none> | •      |
|                          | OK            | Cancel |

Links-Klick auf linken Punkt (80/0), anschließend Links-Klick auf rechten Punkt (-80/0) -> OK

Rechts-Klick auf beide Segmente -> Leertaste In Group: 1000

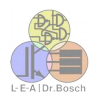

### 5. Werkstoff-Zuweisung

-> Operate on block labels

#### Magnet

Links-Klick in die Mitte des Magnets Rechts-Klick auf den soeben erzeugten Knoten

-> Leertaste

Block type: Magntization Direction: In Group:

-> OK

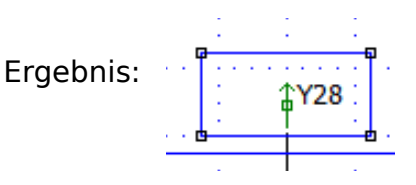

-> Y28

90

10

| opercies for              |                                  |
|---------------------------|----------------------------------|
| Block type 🤇              | Y28                              |
| Mesh size                 | 0                                |
| ✓ Let Trian               | gle choose Mesh Size             |
| In Circuit                | <none></none>                    |
| Number of<br>Turns        | 1                                |
| Magnetizatio<br>Direction | n 90                             |
| In Group                  | 10                               |
| 🗖 Block labe              | el located in an external region |
| 🗌 Set as de               | fault block label                |
|                           |                                  |

#### Eisenplatte

Links-Klick in die Mitte der Eisenplatte Rechts-Klick auf den soeben erzeugten Knoten

#### -> Leertaste

*Block type:* Pure Iron *In Group:* 20

| Block type (                     | Pure Iron                    |
|----------------------------------|------------------------------|
| Mesh size                        | 0                            |
| Let Triangle                     | choose Mesh Size             |
| In Circuit                       | <none></none>                |
| Numb <mark>er of</mark><br>Turns | 1                            |
| Magnetization<br>Direction       | 0                            |
| In Group                         | 20                           |
| 🗖 Block label l                  | ocated in an external region |
| Set as defa                      | ult block label              |

| Erachaic  |   | <u>.</u> |   |    |   |   |   |   |      |   | - <b>b</b> | -i    | e · ·    |       |   |     |   |   |    |   | <br>· · · <u>·</u> |
|-----------|---|----------|---|----|---|---|---|---|------|---|------------|-------|----------|-------|---|-----|---|---|----|---|--------------------|
| Ergebnis: |   | 1        | : | 1  | 1 | 1 | 1 | 1 | 1    | 1 | 1          |       |          | 1     | 1 | 1   | 1 | 1 | 1  | 1 | :                  |
|           |   | • •      |   | ÷. |   |   |   | 1 | 1121 |   |            | . a H | ure Iron | 1.1.1 | 1 | 100 | - | ÷ | 11 |   | <br>111            |
|           | 1 | •        |   |    |   |   |   |   |      |   |            |       |          |       |   |     |   |   |    |   | <br>e              |

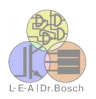

#### Hintergrund-Material festlegen

Links-Klick innerhalb des Kreises, aber außerhalb von Eisen oder Magnet Rechts-Klick auf den soeben erzeugten Knoten

-> Leertaste

| Block type: | Air  |
|-------------|------|
| In Group:   | 1000 |

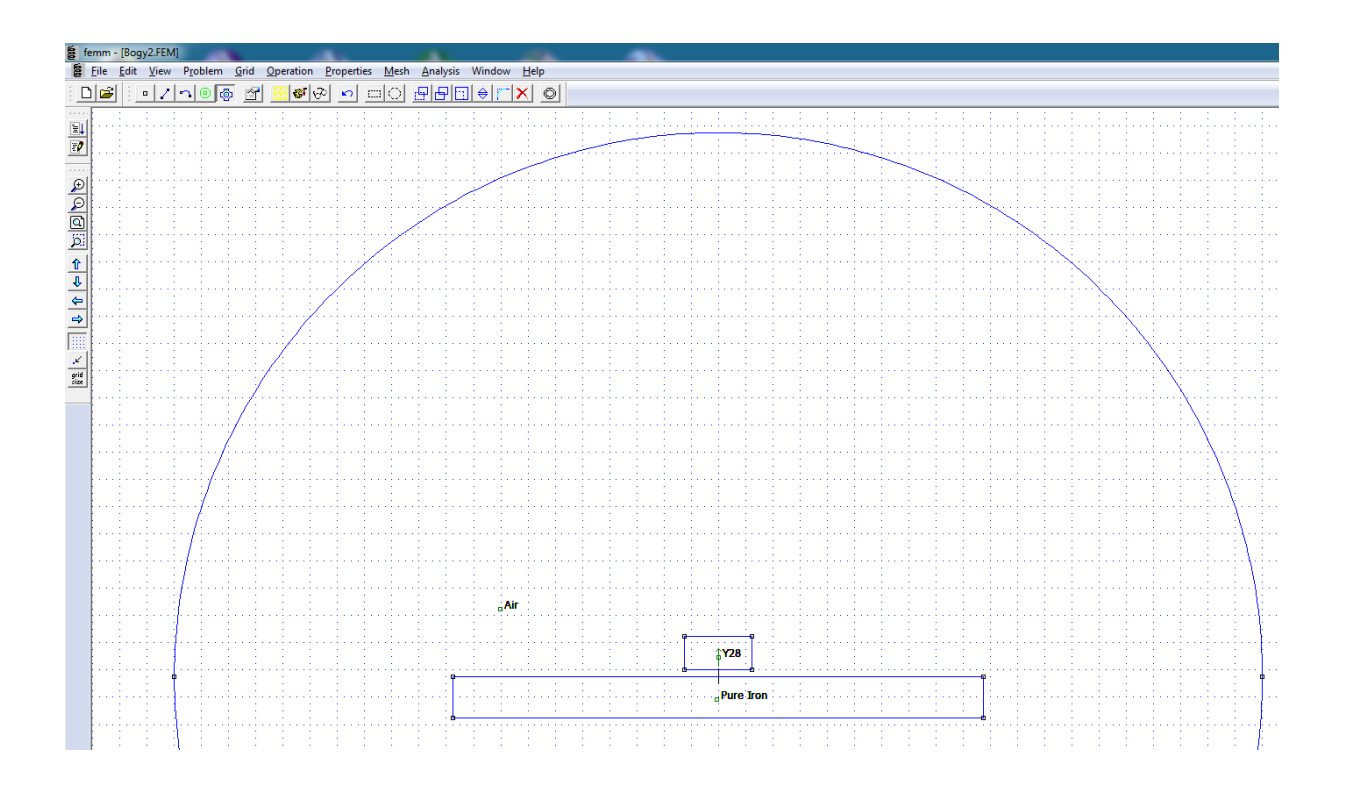

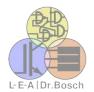

->

Hide arc in postprocessor

In Group

1000

OK

Cancel

# 6. Randbedingungen setzen

| Name:                        | ABC                                 | Boundary Property                                                                                                    |
|------------------------------|-------------------------------------|----------------------------------------------------------------------------------------------------|
| BC Type:                     | Mixed                               | Name ABC OK                                                                                                    |
| c₀ coefficie<br>c₁ coefficie | nt: 1/(uo*80*mm)<br>nt: 0           | BC Type Mixed  Cancel Small skin depth parameters Prescribed A parameters                                                                            |
| -> <mark>OK</mark>           |                                     | μ, relative 0 A <sub>0</sub> 0<br>σ, MS/m 0 A <sub>1</sub> 0                                                                                         |
| ABC: asym                    | otodic boundary                     | $\begin{bmatrix} Mixed BC parameters \\ c_0 coefficient 1/(uo*80*mm)) \\ c_1 coefficient 0 \end{bmatrix} \begin{bmatrix} A_2 \\ \phi \end{bmatrix} $ |
| 80*mm = F                    | adius des Kreises                   |                                                                                                    |
| -> <mark>OK</mark>           |                                     |                                                                                                    |
| perate on arc<br>Rechts-Klic | segments 🗔<br>k auf beide Kreissegr | mente -> Leertaste                                                                                                    |
| Boundaray                    | cond.: ABC                          | Arc segment properties                                                                                                    |
|                              |                                     | Max. segment, 1<br>Degrees                                                                                                    |
|                              |                                     |                                                                                                    |

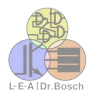

### 7. Vernetzung und Berechnung

Venetzung starten -> Run mesh generator

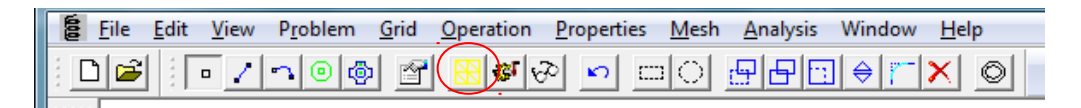

#### Ergebnis:

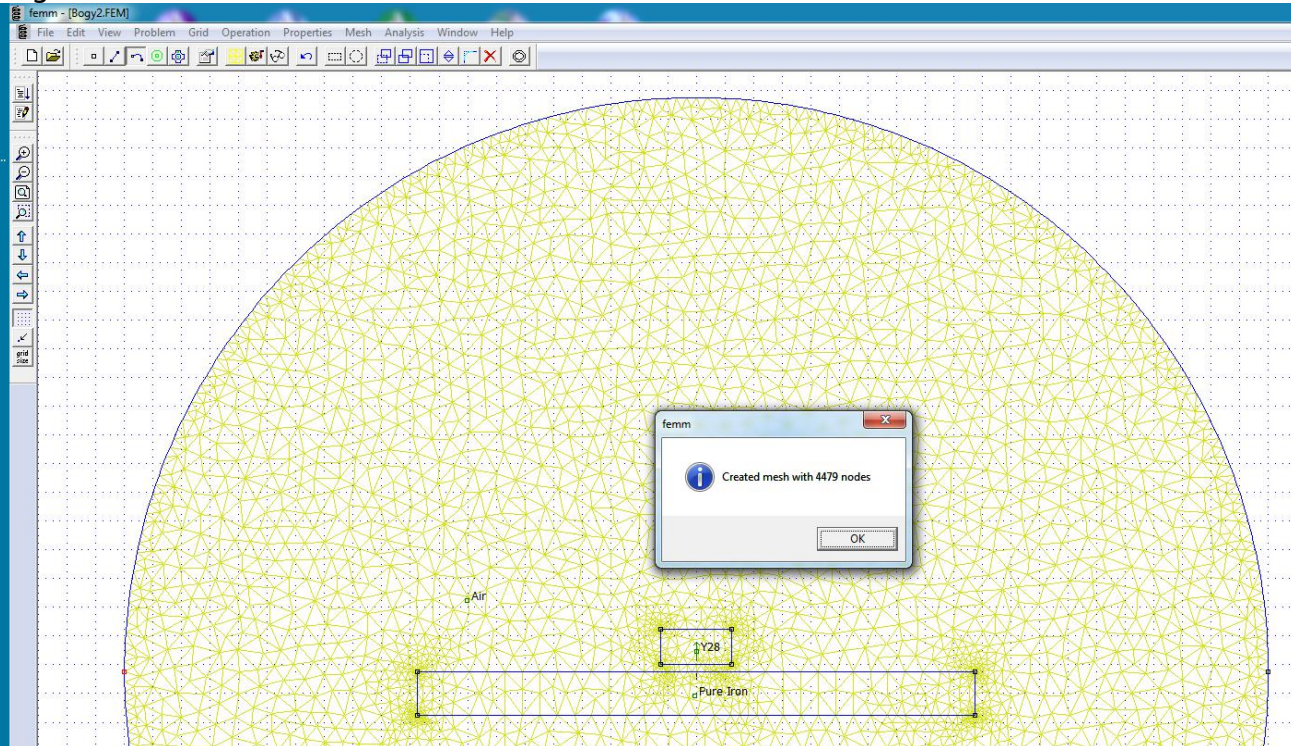

#### Berechnung, Solver starten -> Run analysis

| I TRI I TIMA EL CAMA TIRO EL COL | <u>♦ ~ × </u> © |  |
|----------------------------------|-----------------|--|

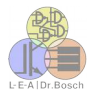

### 8. Ergebnisse anzeigen - Postprozessor

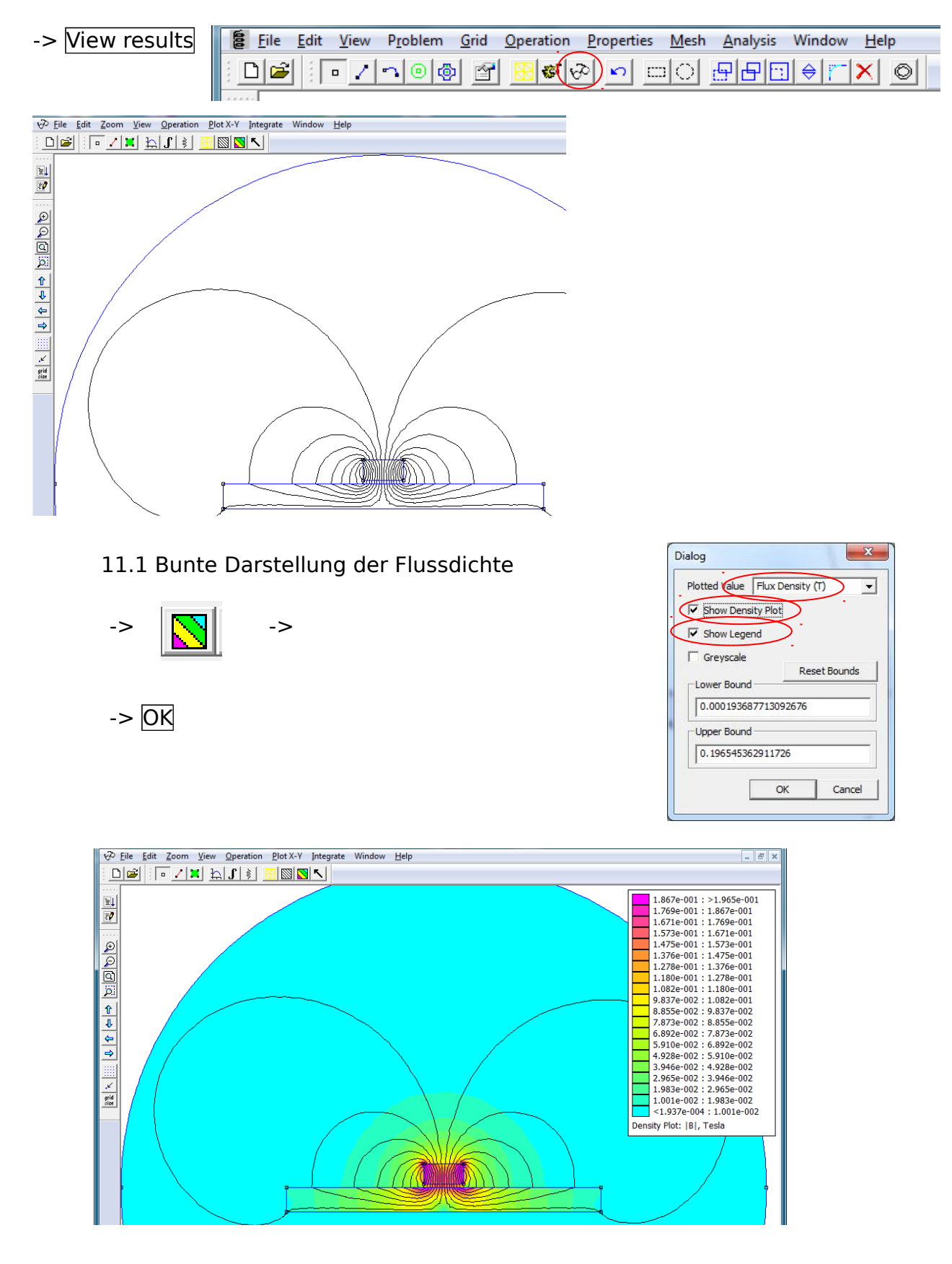

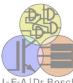

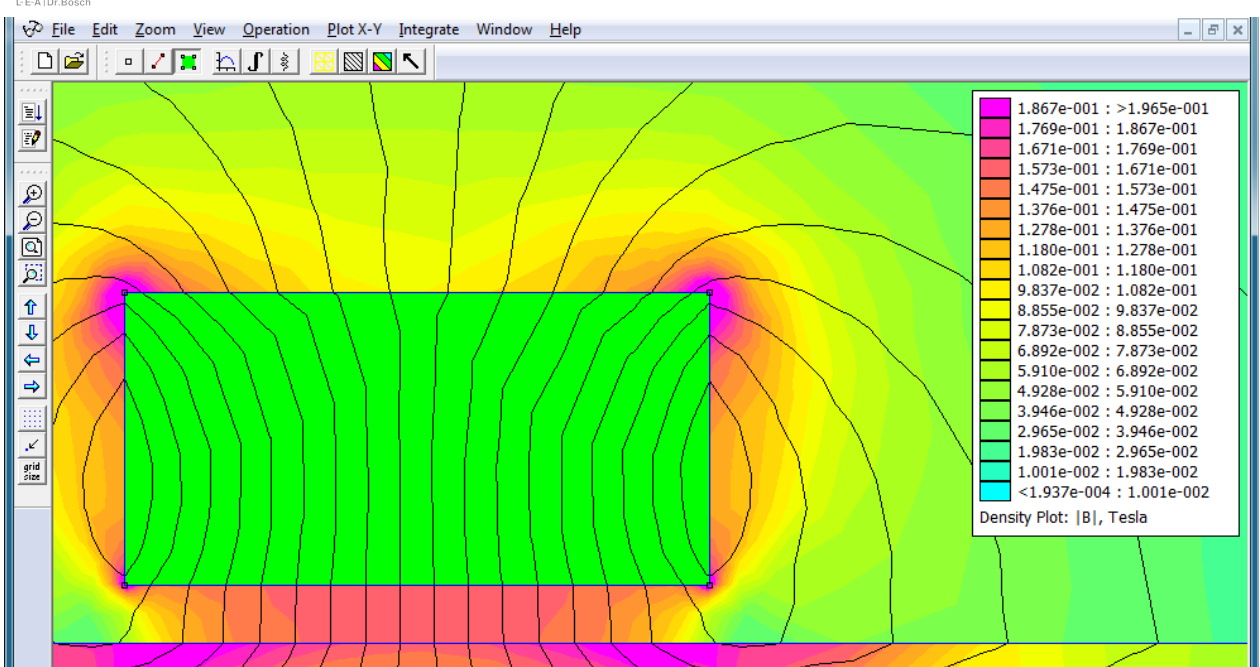

Aus der Farbskala kann eine Flussdichte von ca. 0,16 T zwischen Magnet und Eisenplatte abgelesen werden

#### Ermittlung der Haltkraft

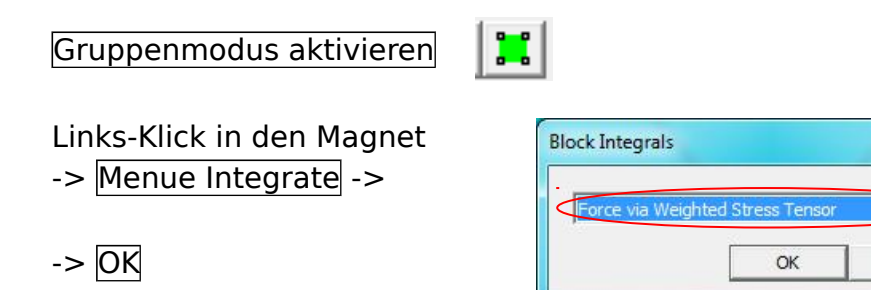

Die Kraft auf den Magnet wirkt in der Senkrechten (y), nach unten (negatives Vorzeichen). Sie beträgt 1,96715 N bei einer Magnet- und Eisenlänge von 20mm (in die Zeichenebene hinein) und unter Vernachlässigung der axialen Streuung.

| Integral Result                                       |    |
|-------------------------------------------------------|----|
| x-component: 0.000480438 N<br>y-component: -1.96715 N |    |
|                                                       |    |
|                                                       | ОК |

X

-

Cancel

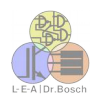

#### Darstellung der magnetischen Flussdichte im Luftspalt

Linie erzeugen, entlang der die Flussdichte angezeigt werden soll: Geomentrie-Editor öffenen (Hauptmenu)

Eckpunkte eingeben:

-> Operate on Nodes

-> Tabulatortaste drücken: Eingabe der Koordinaten

| -coord | 5   | x-c | coord | -5  |  |
|--------|-----|-----|-------|-----|--|
| -coord | 0.5 | y-c | oord  | 0.5 |  |

Rechts-Klick auf beide Punkte -> Leertaste -> In Group 100 -> OK

Verbindungslinie zwischen den Punkten ziehen:

-> Operate on Segments beide Punkte anklicken: Rechts-Klick auf Linie -> Leertaste -> In Group 100 -> OK

In den Postprozessor wechseln: '🐶

Operate on Contours J

Beide Endpunkte der Linie anklicken:

Menue -> Plot X-Y

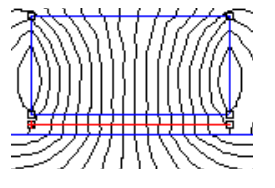

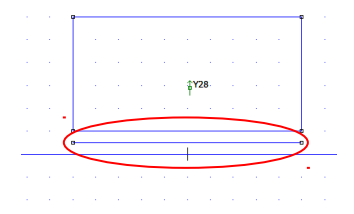

| (Magnitude of flux density) | -      |
|-----------------------------|--------|
|                             |        |
| per of points in plot –     |        |
|                             | ОК     |
|                             | Cancel |
| ite data to text file       |        |
| ormatting                   |        |
| ite data to text file       |        |

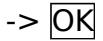

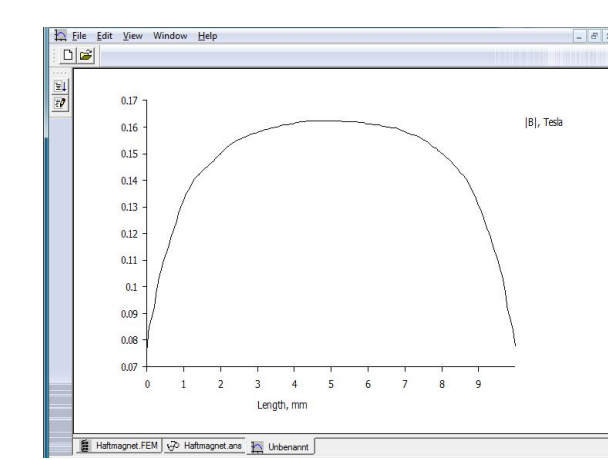

Eine Linie kann durch Drücken der Shift-Taste nach dem Anklicken von Anfangsund Endpunkt in ein Kreissgment verwandelt werden. Die Reihenfolge von Anfangs- und Endpunkt gibt die Richtung des Sements vor, der gewünschte Winkel wird in die Eingabemaske eingetragen.

Dr.-Ing. Volker Bosch · Humboldtstraße 21 · 70771 Leinfelden-Echterdingen eMail: info@dr-bosch.com · Tel: (0711)713967 · mobil: 0170 1243186 · Web: www.dr-bosch.com

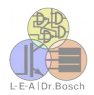

# 9. Verschieben von Objekten

Soll die Kraft für einen anderen Abstand zwischen Magnet und Eisenplatte berechnet werden, so muss der Magnet verschoben werden.

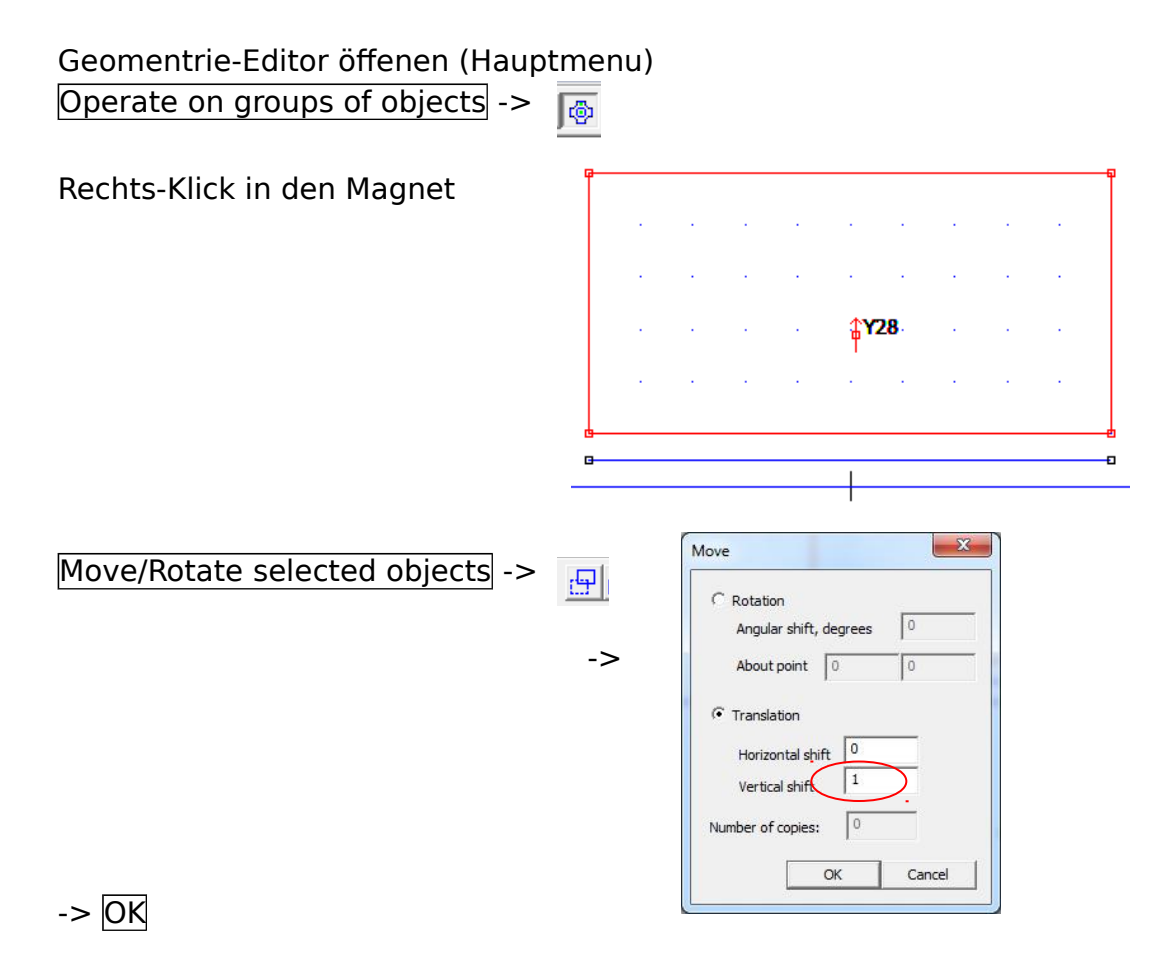

Ergebnis:

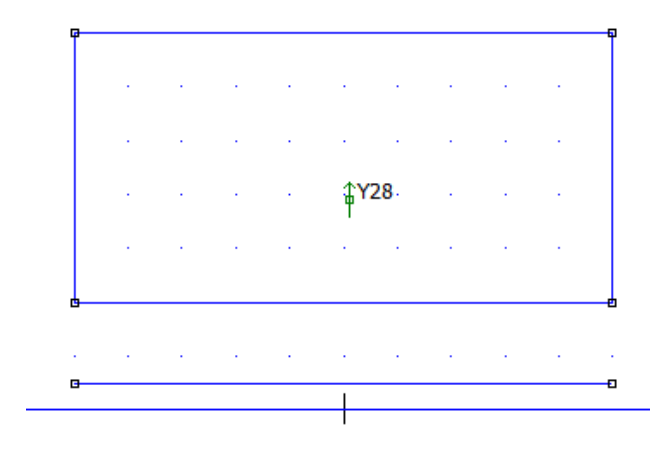